## How to Find Invoice Number Range in a Cycle Batch Using SQL

Last Modified on 09/12/2024 5:47 pm EDT

This process will go through the steps to find the invoice number range in a specific cycle batch that has be completed. The steps where completed in SedonaOffice version 6.2.0.14.

## OVERVIEW

When trying to find an invoice that was posted in a specific cycle batch the steps below will help in that process.

## Steps:

1.Click on Accounts Receivable - Cycle Invoicing

2. Once the window opens, click on Show Posted Cycles

3.Look at the cycle batch(es) that the invoices may be located and notate the Cycle numbers. In our example: 428, 429, 430

4.Click on SQL to open the SQL Query Window

5. Type in the following SQL Command

Select \* form AR\_Cycle where Cycle\_ID in (429,429,430) -- Enter or click on Green Arrow

6. The Results will fill in the bottom of the window. These will show the First – Last invoices numbers and the Post Count of each batch queried